## **Multiple Changeover Factors**

Multiple Changeover Factors screen allows user to define change over factors across multiple groups for production lines.

## Changeover Factors Setup:

- 1. Open Multiple Changeover Factors
- 2. Clicking on NEW displays the following screen:

| Multiple Changeover Factor | ' <b>S</b> -                 |                        | ~ X             |
|----------------------------|------------------------------|------------------------|-----------------|
| New Save Search Delete     | Undo Close                   |                        |                 |
| Details                    |                              |                        |                 |
| Changeover Factor:         |                              |                        |                 |
| Production Line:           |                              |                        | ~               |
| × Remove 🔠 Layout          | <b>Q</b> Filter Records (F3) |                        |                 |
| From Group                 | To Group                     | Changeover Time (mins) | Changeover Cost |
|                            |                              |                        |                 |
|                            |                              |                        |                 |
|                            |                              |                        |                 |
|                            |                              |                        |                 |
|                            |                              |                        |                 |
|                            |                              |                        |                 |
|                            |                              |                        |                 |
|                            |                              |                        |                 |
|                            |                              |                        |                 |
| 🕐 🖤 🖗 Edited               |                              | Page                   | 1 of 1 ▶ ▶      |

3. The fields in the Changeover Group screen are listed below:

| Field Name            | Description                                        | Example     |
|-----------------------|----------------------------------------------------|-------------|
| Changeover Factor     | Enter the name of the Changeover Factor            | CF LINE A10 |
| Production Line       | Lists all the available active manufacturing cells | LINE A10    |
| From Group            | Lists all the available changeover groups.         |             |
| To Group              | Lists all the available changeover groups.         |             |
| Changeover Time(mins) | Enter desired changeover time(in mins)             |             |
| Changeover Cost       | Enter desired changeover cost                      |             |

4. In order to edit a Changeover Factor, click on the desired row in Multiple Changeover Factors screen to highlight it in the summary list.

5. Double click on the highlighted row or click on OPEN. The Multiple Changeover Factor Detail screen opens.

6. The desired fields can be edited.

7. Clicking Save saves the Changeover Factor

8. Clicking Delete deletes the Changeover Factor